#### 移液

即将液体从一个容器转移到另一个容器,以实现不同容器间液体的转移。

#### 差比稀释

相邻的两组稀释液之间,稀释浓度差值一定。

#### 梯度稀释

即依次稀释,比如 1ML 原液加入 9ML 谁稀释 10 倍,在从 这里面(第一次稀释的结果中)取 1ML 与 9ML 水混合, 依次类推。

#### 等差比分液

即为在每相邻的两组分液液体之间,分液量差值一定。

### 系统充液

在系统执行任务之前,要对系统冲液,使管线中充满所 需液体,才能完成对应的任务。

### 系统排空

即驱除出系统管线中的空气。

## TYLAB<sup>TM</sup> 自动液体加样机

用户手册

(第二版)

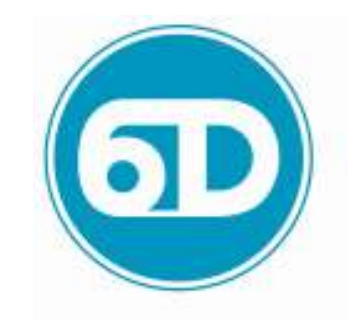

清研电子科技有限公司 2010年4月

## 保修声明

清研电子科技有限公司(下称清研公司)提供本系统(不 含阀门等易损件和耗材)自用户接收起的12个月内的质 量担保,此担保仅对在清研公司或清研公司授权经销商 具有原始购买凭证的客户有效。经清研公司与清研公司 授权经销商同意,可在用户选择的地点或者清研公司的 维修场所,对于保修期内任何正常使用但有损坏的部件 进行维修或调换。

清研公司不对以下行为提供担保:

- 使用未经本公司授权的部件或耗材;
- 非正常使用导致的系统损坏。

清研公司对于所有产品的责任仅限于维修、更换或退款。

清研公司致力于提供及时满意的服务。

清研公司保留拒绝维修使用于放射性、微生物,或者其 它被认为对清研公司员工有害场所的权利。

TYLAB 为清研公司注册商标。

TYLAB-100<sup>TM</sup> 自动液体加样机用户手册

TYLAB 的核心部分,包括电气连接和注射器驱动臂

#### 充液

一定体积的液体通过管道注入到注射器的过程

#### 液路

接触液体的阀门、注射器和管道内部

#### 脚踏开关

用来操作 TYLAB 的脚踏装置

#### 直接分液

是把一定量的液体进行定量分配的过程。

#### 吸样分液

指先吸取一定量的样本液体,再进行直接分液。它与直 接分液功能的主要区别是在进行分液时,样本液体的体 积是一定的。

#### 直接滴定

在相同的时间段内,从采样针中输出用户所需溶液的量, 从而达到对液体进行滴定的目的。

#### 吸样滴定

即在直接滴定的基础上,完成一定体积溶液的滴定工作。

#### 缺省值

电脑或电路中程序预先设好的值

### 稀释剂

加入样品以降低样品浓度的液体,例如蒸馏水等

#### 稀释

为降低样品浓度而加入其他液体的过程

#### 稀释仪

用于样本稀释的仪器, TYLAB 就是一种稀释仪

### 分液

把液体分成单一部分或者几部分。在稀释过程中稀释液 被分配;在实验分析前,可以把试剂和缓和物混合然后 再分配。

#### 泄漏

分液时管道末端滴液的现象。一般发生在低速分配小容 量液体或管道中有空气泄漏的时候。泄漏严重影响系统 准确度和精确度

#### 驱动速度

驱动单元的速度;用每进程多少秒来度量。

#### 驱动单元

目 录

| 保修声明 2              |
|---------------------|
| 目 录                 |
| 前 言 6               |
| TYLAB 产品系列 7        |
| 提示和警告信息8            |
| 手册概述                |
| 第一章 概述 10           |
| 1.1 系统装箱单 10        |
| 1.2 TYLAB 简介 15     |
| 1.3 驱动单元 15         |
| 1.3.1 电源接口 17       |
| 1.3.2 加样手柄接口 17     |
| 1.3.3 保险丝盒17        |
| 1.3.4 控制器单元接口 18    |
| 1.3.5 电源开关和指示灯 18   |
| 第二章 TYLAB 的安装 19    |
| 2.1 安装流程 19         |
| 2.2 选择安装地点 21       |
| 2.3 安装电源和控制线 21     |
| 2.4 注射器的选择、安装和卸载 22 |
| 2.5 管道的安装 26        |
| 第三章 系统的使用 28        |

| 3.1 | 启动控制程序         | 30 |
|-----|----------------|----|
| 3.2 | 参数设置           | 32 |
| 3.3 | 功能测试           | 34 |
| 3.4 | 校准测试           | 35 |
| 3.5 | 系统充液、系统清洗、系统排空 | 37 |
| 3.6 | 任务设置           | 39 |
|     | 3.6.1 稀释       | 40 |
|     | 3.6.2 直接分液     | 48 |
|     | 3.6.3 吸样分液     | 53 |
|     | 3.6.4 直接滴定任务设置 | 56 |
|     | 3.6.5 吸样滴定任务设置 | 60 |
|     | 3.6.6 移液任务设置   | 64 |
| 3.7 | 任务执行           | 64 |
| 3.8 | 帮助             | 65 |
| 3.9 | 关于             | 66 |
| 第四章 | 「YLAB 的保养      | 67 |
| 4.1 | 决定系统清洗         | 67 |
| 4.2 | 液路清洗           | 68 |
| 4.3 | 注射器和管道的清洗      | 68 |
| 4.4 | 系统表面的清洗        | 69 |
| 4.5 | 系统的化学兼容性       | 70 |
| 4.6 | 系统的保存          | 70 |
| 第五章 | 「YLAB的故障及解决方法  | 71 |
| 5.1 | 信息代码指南         | 71 |
| 5.2 | 技术支持           | 74 |
| 5.3 | 系统返修           | 75 |

## 词汇表

#### 空气间隙

通过探针吸进去的一段空气柱,用以分离管道中不同的 液体

#### 吸取

通过吸管或探头来获取一定体积的样品或空气的过程

#### 自动注入

在注射器分液完成后系统自动在注射器中充满液体的过 程

#### 加样手柄

用户可以拿在手中进行操作的加样器

#### 控制指示灯

控制单元上显示当前操作的指示灯

#### 控制器单元

用户向驱动单元发送操作指令的部件(例如:计算机或 控制板)

### 循环

包括注射器驱动臂向上和向下两次进程的行为

| 浓过氧化氢  | 0 | 0 |
|--------|---|---|
| 硫化氢    | 0 | 1 |
| 煤油     | 0 | 0 |
| 丁酮     | 0 | 1 |
| 甲醇     | 0 | 1 |
| 二氯甲烷   | 0 | 1 |
| 石脑油    | 0 | 0 |
| 硝酸     | 0 | 0 |
| 浓硝酸    | 0 | 1 |
| 硝基苯    | 0 | 1 |
| 苯酚     | 0 | - |
| 嘧啶     | 0 | 1 |
| 硝酸银    | 0 | 1 |
| 肥皂液    | 0 | 0 |
| 硬脂酸    | 0 | - |
| 硫磺酸    | 0 | 0 |
| 浓硫磺酸   | 0 | 0 |
| 亚硫酸    | 0 | 1 |
| 丹宁酸    | 0 | 1 |
| 制革法提取液 | - | - |
| 酒石酸    | 0 | 1 |
| 甲苯     | 0 | 1 |
| 松节油    | 0 | 0 |
| 水      | 0 | 0 |
| 二甲苯    | 0 | 2 |

### TYLAB-100<sup>TM</sup>自动液体加样机用户手册

| 附录 A TYLAB 技术参数   | 76 |
|-------------------|----|
| 附录 B TYLAB 的化学兼容性 | 78 |
| 词汇表               | 81 |

## 前 言

感谢您购买清研 TYLAB 自动液体加样机(简称 TYLAB)。

TYLAB 是一种具备精确稀释、滴定、分配和移液等功能的 半自动化液体处理设备,它分为两种型号: TYLAB-100A 系列和 TYLAB-100B 系列。

TYLAB 的原理是液体-液体置换准则,核心部件是高精度步进电机和精密注射器。

为正确使用并延长 TYLAB 的寿命,请务必仔细阅读此手册。

请注意版权声明和其他注意事项。

清研公司再次感谢您使用本公司的产品。

TYLAB-100<sup>TM</sup>自动液体加样机用户手册

| 溴     | 0 | 0 |
|-------|---|---|
| 丁基酒精  | 0 | 0 |
| 丁基醋酸盐 | 0 | 2 |
| 硫化碳   | 0 | 0 |
| 四氨化碳  | 0 | 1 |
| 氯代乙酸  | 0 | 0 |
| 氯     | 0 | 1 |
| 氯苯    | 0 | 1 |
| 氯仿    | 0 | 1 |
| 铬酸    | 0 | 0 |
| 甲酚    | 0 | 1 |
| 环己胺   | 0 | 1 |
| 天空醚   | 0 | 1 |
| 乙酸乙酯  | 0 | 2 |
| 普通酒精  | 0 | _ |
| 乙醛    | 0 | 1 |
| 甲醛    | 0 | 0 |
| 蚁酸    | 0 | 0 |
| 氟利昂   | 0 | 1 |
| 汽油    | 0 | 0 |
| 甘油    | 0 | 0 |
| 盐酸    | 0 | 0 |
| 浓盐酸   | 0 | 0 |
| 氢氟酸   | 0 | 0 |
| 过氧化氢  | 0 | 0 |
|       |   |   |

## 附录 B TYLAB 的化学兼容性表

化学兼容性图例说明:

- =无可用数据
- 0 =无影响,极好
- 1 =次要影响,很好
- 2 =中度影响,合理
- 3 =有一些影响,不建议

| 溶剂        | 特氟龙 | Kel F |
|-----------|-----|-------|
| 乙醛        | 0   | 0     |
| 醋酸盐       | 0   | 0     |
| 醋酸        | 0   | 0     |
| 无水醋酸      | 0   | 0     |
| 丙酮        | 0   | 0     |
| 乙酰溴       | 0   | -     |
| 氨水        | 0   | 0     |
| 氢氧化铵      | 0   | 0     |
| 磷酸铵       | 0   | 0     |
| 硫酸铵       | 0   | 0     |
| 乙酸戊酯(香蕉油) | 0   | 1     |
| 苯胺        | 0   | 0     |
| 苯         | 0   | 2     |
| 苯甲醇       | 0   | 0     |
| 硼酸        | 0   | 0     |

## TYLAB 产品系列

TYLAB 按照控制器类型分为两种产品型号: TYLAB-100A 专业版和 TYLAB-100B 精简版。

## 提示和警告信息

本手册中出现的提示和警告信息规定为如下三个级别:

▲ 警告: 需要用户特别注意,可能导致人体损伤的注意 事项

△ 注意: 需要用户特别注意,可能导致仪器损坏的注意 事项

□ 提示: 需要用户注意, 能更好地发挥仪器性能的注意 事项 TYLAB-100<sup>™</sup> 自动液体加样机用户手册

不另行通知。

表 A-2 工作及存放参数

| 通信接口     | RS232-USB接口             |  |
|----------|-------------------------|--|
|          | 通过USB口直连电脑              |  |
| 电源要求     | 220 V; 50/60 Hz(电源自动转换) |  |
| 存放温度     | -20~50摄氏度               |  |
| 运行温度     | 5~40摄氏度                 |  |
| 大气压力     | 700hPa~1060hPa          |  |
| 建议运行温度范围 | 18~25摄氏度                |  |
| 湿度范围     | 10%~90%, 无冷凝 (避免静电)     |  |
|          |                         |  |

## 附录 A TYLAB 技术参数

#### 表 A-1 基本参数

| 适用注射器     | $50\muL{\sim}25$ mL        |  |  |
|-----------|----------------------------|--|--|
| 准确度(精确度)  | ≥99%(主要是注射精度影响)            |  |  |
| 精密度 (重复性) | ≤±0.1%                     |  |  |
| 有效稀释倍数*   | 0.8到 0.001 (可调)            |  |  |
| 注射器有效工作距离 | $60\pm 2$ mm               |  |  |
| 液体操作体积    | 5uL ~ 25,000 uL(依赖于注射器的型号) |  |  |
| 体积增量      | 注射器总容量的0.1%~100%           |  |  |
| 批打送空运车    | 2-12mm/s,与最大推杆速度与针管容量、     |  |  |
| <b></b>   | 液体粘度和配液要求有关。速度连续可调         |  |  |
| 重量        | 约6公斤                       |  |  |
| 液路材料      | 特氟龙(Teflon),聚醚醚酮(Peek),    |  |  |
|           | 氟橡胶(Viton), 硅硼酸盐玻璃         |  |  |
| 仪器尺寸      | 高:约43cm                    |  |  |
|           | 宽: 约23cm                   |  |  |
|           | 长: 约27cm                   |  |  |
| 包装尺寸      | 高: 55cm                    |  |  |
|           | 宽: 30cm                    |  |  |
|           | 长: 35cm                    |  |  |
| 包装重量      | 约10公斤                      |  |  |

注:稀释倍数=母液体积/稀释后总体积

本手册中的技术参数仅为参考,清研公司有权更改,恕

## 手册概述

本手册介绍 TYLAB 的使用方法和相关技术资料,具体包括如下几部分内容:

- 概述,介绍 TYLAB 的主要部件和装箱单
- TYLAB 的安装,介绍系统的安装方法
- TYLAB 的使用,介绍系统的使用方法,软件使用, 并提供使用实例
- TYLAB 的维护,介绍系统的日常保养方法
- TYLAB 的故障及解决方法,介绍系统信息代码及 含义、常见问题和解决方法
- 附录提供部分技术规范、化学兼容性和维修等 信息
- 词汇表列出本手册用到的专用名词

### 第一章 概述

本章介绍 TYLAB 的主要部件和装箱单,具体包括:

- TYLAB 的零配件清单
- TYLAB 核心部件:
  - 驱动单元
  - 控制器单元
  - 手柄和加样针

TYLAB 使用的注射器需要单独购买,详情请咨询清研公司 售后服务中心。

□ 提示: 在收到 TYLAB 时, 请检查 TYLAB 的外包装是否 完好, 若有任何疑问请与负责送货的承运公司联系, 同 时保存包装箱以便于更换或维修。

□ 提示: 本手册中的 TYLAB,除非特别说明,均泛指 TYLAB-100A 或 TYLAB-100B 型号。

### 1.1 系统装箱单

在收到新的 TYLAB 后,请打开包装箱,仔细检查所有部件和零配件是否出现遗漏或损坏的现象。若有任何疑问

### 5.3 系统返修

如果系统需要返回清研公司进行维修,请提前通知清研 公司售后服务中心。

- △ 注意: 若系统曾在特殊场所(放射、传染病、腐蚀 性等地点)使用过,请提前向清研公司提交书面说 明,经清研公司同意后方可寄回。
- △ 注意:清研公司有权拒绝维修已用于放射性物质、 有害微生物或任何其他可危害清研公司员工健康的 任何产品。
- △ 注意:清研公司不接受注射器、管道、阀门等易损 配件和耗材的返修,除非清研公司书面同意,否则 清研公司将认为它们对清研公司员工健康构成威 胁,将会销毁这些配件。

## 5.2 技术支持

清研公司的售后服务联系方式为: 电话: 0519-80190381 传真: 0519-80190381 电子邮件: office@tsingyan.com 网站: http://www.tsingyan.com/ 联系地址: 江苏省常州市金坛经济技术开发区中兴路 89 号 邮政编码: 213200 TYLAB-100<sup>™</sup> 自动液体加样机用户手册

请及时咨询清研公司售后服务中心。

#### 表 1-1 TYLAB 装箱单

| 装箱清单          | TYLAB-100A | TYLAB-100B |
|---------------|------------|------------|
| 主机            | •          | •          |
| 外置控制器         | 0          | 〇(选配)      |
| 触摸屏控制器        | 〇(选配)      | 0          |
| 注射器(标配 5m1)   | ● (1支)     | ● (1支)     |
| 加样手柄          | •          | •          |
| 面板罩           | •          | •          |
| 注射器罩          | •          | 0          |
| 液路管道          | •          | •          |
| 电源线           | •          | •          |
| RS232-USB 数据线 | •          | •          |
| 按钮 (脚踏) 线     | •          | •          |
| 小零件包          | •          | •          |
| 用户手册          | •          | •          |
| 随机软件(光盘)      | •          | •          |
| 质保书           | •          |            |

●表示配置有

〇表示配置无

### 表 1-2 TYLAB 主要部件

| 主机               |  |
|------------------|--|
| RS232-USB<br>数据线 |  |
| 电源线              |  |
| 加样手柄             |  |

TYLAB-100<sup>TM</sup> 自动液体加样机用户手册

|           |             | 1           |
|-----------|-------------|-------------|
|           |             | -检查管道末端是否完  |
|           |             | 全浸入试剂瓶      |
|           |             | -检查管道是否连接紧  |
|           |             | 密           |
|           |             | -检查注射器是否安装  |
|           | -液路内残留有空气   | 正确          |
| 石体件用了特殊   | -和注射器同时使用   | - 替换有故障的阀门或 |
| 系统结果个精娴   | 的分液管尺寸不对    | 管道          |
|           | -系统未校准      | -降低注射器驱动速度  |
|           |             | -检查管道连接是否争  |
|           |             | 取           |
|           |             | -少量分液时采用小规  |
|           |             | 格管道         |
|           |             | -进行系统校准     |
| 加样器在吸液后尾端 | -管道脏        | -更换或清洗管道    |
| 有小气隙      | -吸液不正确      | -降低吸液速度     |
|           | 沙伊曲地子年度小    | -降低注射器驱动速度  |
|           | 一注射奋驰功速度过   | -手工拧紧管道接口,  |
| 液路中存在气泡或泄 | 同           | 或更换适当的新管道   |
| 漏         | 一官理连接过松     | -更换注射器活塞或注  |
|           | 一注射奋活基顶坏    | 射器          |
|           | - 咽口 顶 小    | -更换阀门       |
|           | 通过工机 空洞计    | -关闭并冷却系统    |
| 系统过热      | 一週风个物,至温过   | -降低系统工作负荷   |
|           | 同, 示ر 贝何 卫人 | -设置正确的工作条件  |

### 表5-1 故障及解决方法

| 问题                   | 可能的原因                                                                                                    | 解决办法                                                                                                    |
|----------------------|----------------------------------------------------------------------------------------------------|----------------------------------------------------------------------------------------------------|
| 系统电源无法接通             | -电源线未连接或插<br>座故障<br>-保险丝熔断                                                                                             | <ul> <li>检查连接电源线和</li> <li>电源</li> <li>检查保险丝</li> </ul>                                                                                                    |
| 系统工作正常,但信<br>息显示窗口失效 | 液晶显示损坏                                                                                                    | -检查驱动单元和控制<br>单元连接<br>-咨询清研公司售后热<br>线                                                                                                    |
| 键盘失灵                 | 仪器处于暂停模式                                                                                                    | 按"运行/停止"键结<br>束暂停模式                                                                                                    |
| 阀门或注射器故障             | 内部故障                                                                                                    | -重新启动系统初始化<br>-咨询清研公司售后热<br>线                                                                                                    |
| 系统无法吸液分液             | <ul> <li>一管道损坏或堵塞</li> <li>一管道或注射器未正</li> <li>确连接</li> <li>一功能键失灵</li> <li>一注射器驱动失灵</li> <li>一阀门不旋转(阀门驱动故障)</li> </ul> | <ul> <li>-检查管道、阀门和注</li> <li>射器,看是否有堵塞、</li> <li>扭曲或松动</li> <li>-检查管道接口,检查</li> <li>注射器是否手工拧紧</li> <li>-咨询清研公司售后热</li> <li>线</li> <li>-重新安装或更换阀门</li> </ul> |

表 1-3 TYLAB 重要附件(部分)

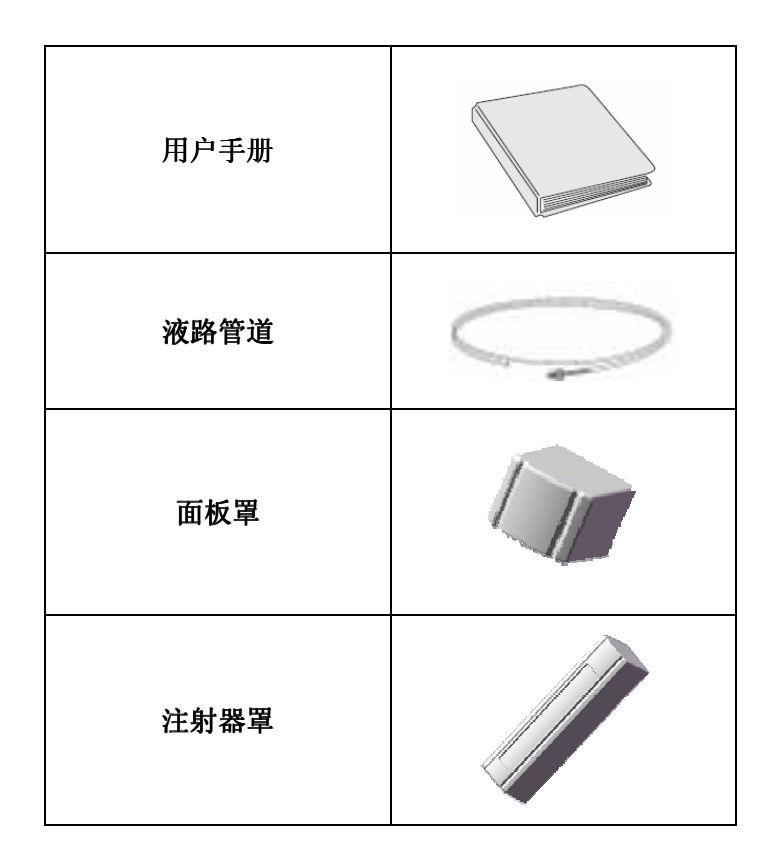

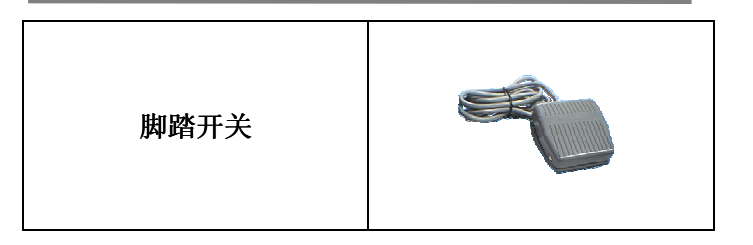

### 表 1-4 TYLAB 小零件包(部分)

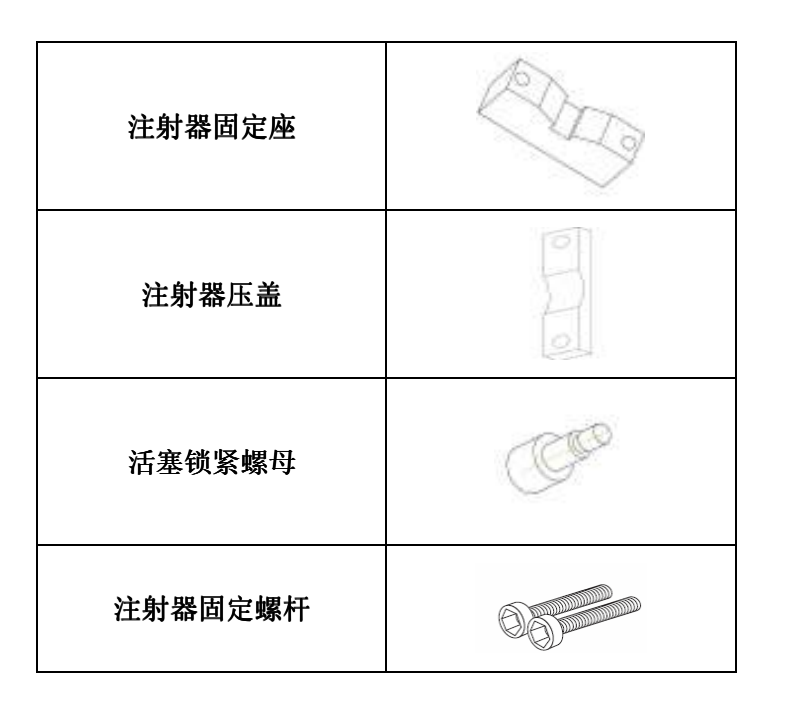

TYLAB-100<sup>TM</sup>自动液体加样机用户手册

## 第五章 TYLAB 的故障及解决方法

本章主要内容包括:

- 信息代码
- 故障及解决方法
- 技术支持
- 系统返修

请仔细阅读本章,部分问题可以通过信息代码和本章内 容轻松解决。

## 5.1 信息代码指南

仪器状态和错误信息代码通常显示在信息显示窗口或计 算机的相应窗口。

系统错误时,会出现错误信息,且系统发出三声蜂鸣声, 同时全部操作和功能键失效。可以尝试按【运行/停止】 键重新执行系统初始化。

### □ 提示:加样手柄上的按钮不能用于系统初始化。

## 4.5 系统的化学兼容性

TYLAB 的液路主要包含有特氟龙、PEEK 和硼硅酸盐等材料。在室温条件下不会被酸或其他化学品腐蚀。

□ 提示: TYLAB 不能在高温和含有芳香烃化合物和高卤 化合物的条件下长时间使用,它们会导致系统接口变形, 从而影响系统的性能和寿命。请参考附录"TYLAB 的化 学兼容性"。

如果需要 TYLAB 具备特殊的化学兼容性,请直接联系清研公司。

## 4.6 系统的保存

如果一段时间内不使用 TYLAB, 需对其进行妥善保存, 请 遵循如下步骤:

- 清洁系统,用甲醇对管道进行干燥;
- 拆卸管道和注射器。
- 将系统包好,避免损坏。
- 将注射器放入原包装盒。

将系统放置到安全、清洁和温度适当的地点

TYLAB-100<sup>TM</sup> 自动液体加样机用户手册

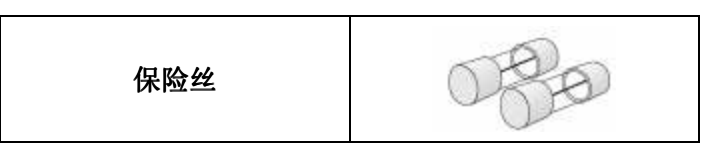

TYLAB 的注射器和其它易损件需要单独购买,若有任何疑问请咨询清研公司。

## 1.2 TYLAB 简介

TYLAB 包括三个主要单元:

- 驱动单元
- 控制器单元
- 加样手柄和面板加样针

本节将简要介绍上述单元和它们之间的连接。更详细的 安装说明请参见第2章"TYLAB的安装",使用说明请参 见第3章"TYLAB的使用"。

## 1.3 驱动单元

驱动单元是 TYLAB 的核心,由高精度驱动马达,注射器 驱动臂,阀门,电源开关和接口等组成。

图 1-1 是 TYLAB-100B 的前视图, 控制器单元在驱动单元

的顶部,注射器固定在驱动臂上。

▲ 警告: 在驱动臂移动时,可能产生碰撞事故。

□ 提示: TYLAB-100A 和 TYLAB-100B 均可用计算机进行 控制。

□ 提示:本章中系统布局图(包括侧视图、后视图等) 均仅供参考,具体布局以实物为准。

□ 提示: 在用于不同的场合(分液、稀释等),系统的 布局也会相应改动。

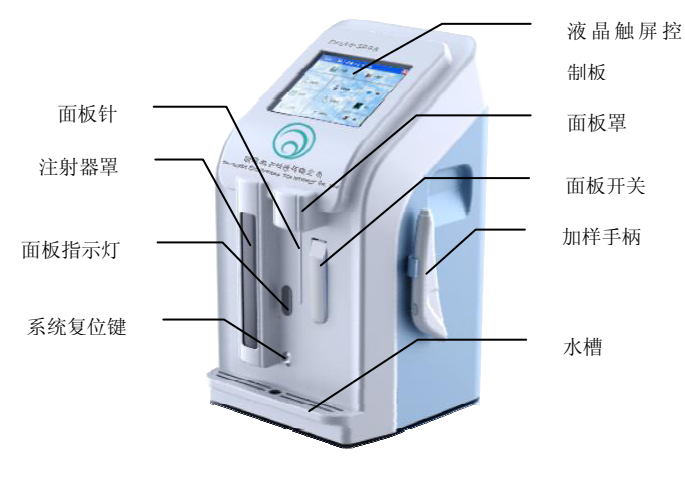

图 1-1 TYLAB-100A 侧视图

图 1-2 为系统后视图, 各个型号的后视图基本相同。

TYLAB-100<sup>TM</sup> 自动液体加样机用户手册

清洁剂必须和先前系统中的样本液体兼容,可选用蒸馏 水、尿素溶液、乙醇或10%次氯酸钠等。

注射器的活塞可取出并浸泡在专用清洁剂中清洗。

### 4.4 系统表面的清洗

# ▲ 警告:用 TYLAB 处理危险物品时,请遵循实验室安全 操作规程。

TYLAB 外壳一般不被化学物品腐蚀,但是,部分化学品仍 然可能造成系统表面掉色。

如果系统表面有溅落的化学溶液,请立即用浸过肥皂水的湿布将其擦掉,然后将仪器表面擦干。注意避免液体进入 TYLAB 内部。

可用 10%次氯酸钠溶液对系统表面进行消毒,再用蒸馏 水清洁,然后将仪器表面擦干。

### □ 提示: 以上说明仅为一般性指导, 对于特殊条件下的 清洗, 请联系清研公司。

## 4.2 液路清洗

首次使用 TYLAB 前需要清洗液路,通常用蒸馏水即可, 若有特殊需求需要使用其他清洗剂,请咨询清研公司。

请遵循如下步骤清洗液路:

- 将进液管放入清洗剂容器,然后用管道夹将进 水管固定在容器边缘。
- 将加样手柄放入清洁剂容器或废液桶。
- 点击程序主界面上的【系统清洗】,进行循环盥洗。
- 待液路被冲洗干净后,停止系统清洗。系统清洗的次数取决于注射器尺寸和系统的清洁程度。
- 进行系统充液,直至注射器充满蒸馏水。

## 4.3 注射器和管道的清洗

▲ 警告:用 TYLAB 处理危险物品时,请遵循实验室安全 操作规程。

如果注射器和管道接触过污染或危险样品,请遵循实验 室安全规程,并选取适当的清洁剂清洗整个 TYLAB。

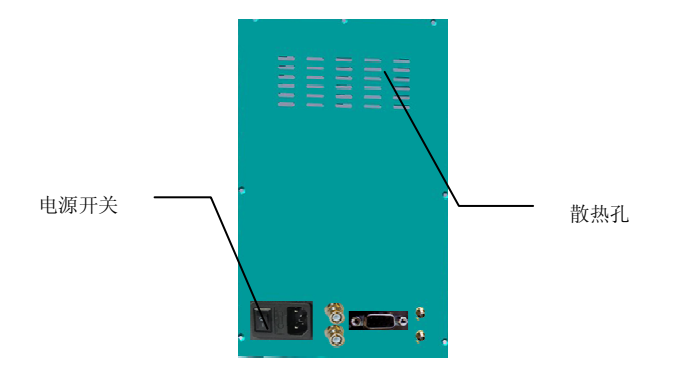

#### 图 1-2 TYLAB-100A 后视图

### 1.3.1 电源接口

电源接口位于驱动单元的背面,适用于 220V 电压。

### 1.3.2 加样手柄接口

加样手柄接口位于系统后面板左侧。

### 1.3.3 保险丝盒

保险丝盒位于电源接口和电源开关之间。

68

### ▲ 警告:打开保险丝盒前,必须断开系统电源。

### 1.3.4 控制器单元接口

控制器单元接口位于系统后面板下方,可以接入外置控 制盒或电脑。

### 1.3.5 电源开关和指示灯

电源开关和指示灯位于系统后面板左下位置。

电源开关为双位开关:

- 若需要系统通电,按开关上部;
- 若需要系统断电,按开关下部。

电源指示灯位于电源开关的正上方,当系统电源接通后, 该指示灯亮。

## 第四章 TYLAB 的保养

本章介绍 TYLAB 的日常维护和保养,具体内容包括:

- 决定系统清洗
- 液路清洗
- 注射器和管道的清洗
- 系统表面的清洗
- 系统的化学兼容性
- 系统的保存

## 4.1 决定系统清洗

请根据使用频率和用途决定系统清洗的频率和时间。

建议每次实验结束后清除管道内残留液体,然后用专用 清洗剂(10%次氯酸钠溶液)和蒸馏水冲洗。请避免使用 酸性或碱性清洗剂。

# △ 注意:每天实验结束后建议用蒸馏水充满注射器和管道,避免因使用盐或其他溶液引起的慢性腐蚀。

## 3.9 关于

TYLAB 系统软硬件版权归清研电子科技有限公司所有。

| 关于             |                    | 2 |
|----------------|--------------------|---|
|                | TyLab 100 自动液体加样系统 |   |
| $(\mathbf{a})$ | <b>罰本 1.2</b>      |   |
| TSINGYAN       | 清研电子科技有限公司 飲权所有    |   |
|                | Copyright (C) 2009 |   |
|                |                    |   |

#### 图 3-41 关于

## 第二章 TYLAB 的安装

本章介绍 TYLAB 的安装方法,包括:

- 安装流程概览
- 安装地点的选择
- 安装软件
- 安装连接线
- 选择、安装和卸载注射器
- 选择和安装管道

△ 注意: 在安装 TYLAB 前请务必认真阅读本章内容:

- 确保注射器正确安装和使用,避免损坏注射器(请参见本章"注射器的选择、安装和拆卸")。
- 管道不能过紧,以免损坏阀门和管道(请参见本章"管 道的选择和安装")。

## 2.1 安装流程

TYLAB 系统安装流程请参考图 2-1,本节将具体描述每一步。

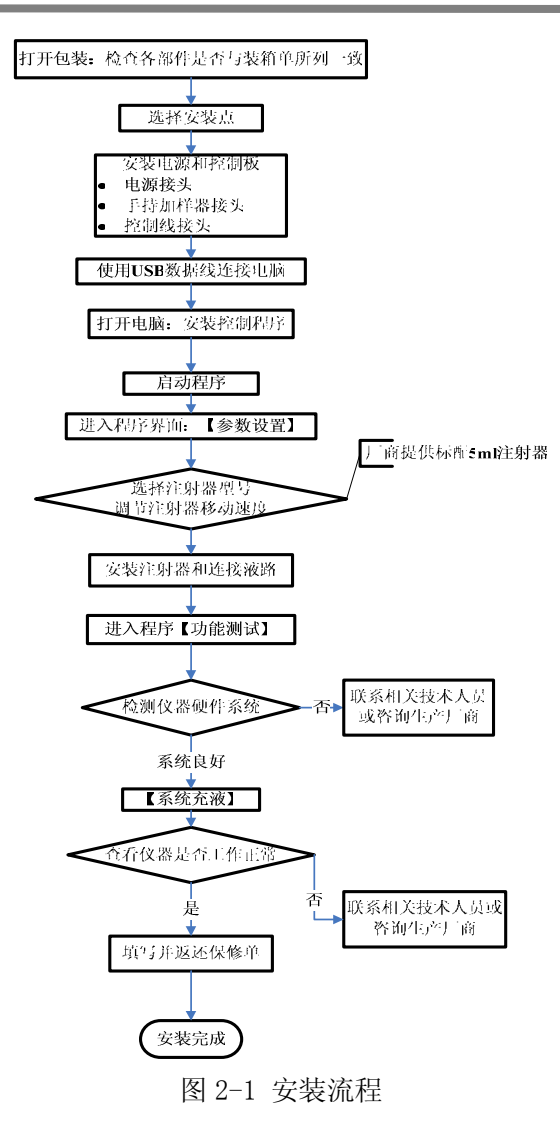

话框中右上栏中提示点击【确定】按钮或者应用仪器其 他配件进行相应操作;对话框左栏中显示任务每一步完 成情况,右下栏显示任务执行时相关配件的详细状态。 图 3-40 任务执行

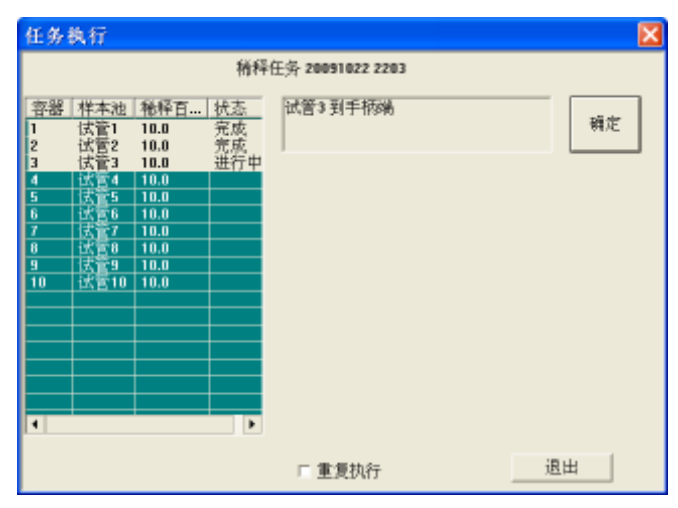

### 3.8 帮助

【帮助】按钮位于软件主界面上,提供给用户关于软件使用,硬件详细信息等方面的资料,以备用户随时查阅。

| 墤 | 容器         | 极   | 初  | 单    | 单   | 隶   | 吸   | 气    | 采          | <br>            | 吸        |
|---|------------|-----|----|------|-----|-----|-----|------|------------|-----------------|----------|
|   | itt        | 10  | 10 | 58.8 | 3.0 | 100 | 1.0 | 28.8 | <u> </u>   | 亲_              | 赤        |
|   | Ι <u>ξ</u> | 10_ | 10 | 50.0 | 3.0 | 100 | 1.0 | 20.0 | <b>\$</b>  | 末二              | 木        |
|   | 试          | 10  | 10 | 58.0 | 3.0 | 100 | 1.0 | 28.8 | 手          | 不               | - 不…     |
|   | 【式         | 10  | 10 | 50.0 | 3.0 | 100 | 1.0 | 20.0 | <u></u>    |                 | 不        |
|   | 15         | 10  | 10 | 58.8 | 3.0 | 100 | 1.0 | 20.0 | <u>‡</u>   | 1-              | 12.00    |
|   | <u> </u>   | 10  | 10 | 50.0 | 3.0 |     | 1.0 | 20.0 | 1.         | <del> 1</del> - | <u>+</u> |
|   | 12         | 10  | 10 | 58.8 | 3.0 | 100 | 1.0 | 20.0 | <u>1</u>   | <del>11</del>   | *        |
| • | itt        | 10  | 10 | 58.8 | 3.0 | 100 | 1.0 | 28.8 | <u> </u>   | *-              | ****     |
|   |            |     |    |      | 0.0 |     |     |      | - <u> </u> |                 |          |
| _ |            |     |    |      |     |     |     |      |            |                 |          |

图 3-39 新建吸样滴定任务向导 4

### 3.6.6 移液任务设置

移液功能的具体步骤可参考直接分液功能。

3.7 任务执行

进入任务执行对话框,选定一个已建立的任务,然后点 击【执行】按钮,弹出如下图所示对话框,根据下图对

## 2.2 选择安装地点

TYLAB 的安装地点需要在干净、干燥和远离危险品的地方。注意保持设备附近留有足够的通风空间(10 厘米以上)。

## 2.3 安装电源和控制线

参照图 2-2, 根据图中所列步骤安装电源和控制线:

- 将电源线与位于驱动单元背面的电源接口相
   连,额定电压为 220V;
- 将加样手柄接线插入手柄接口;
- 把控制线插入控制单元接口。

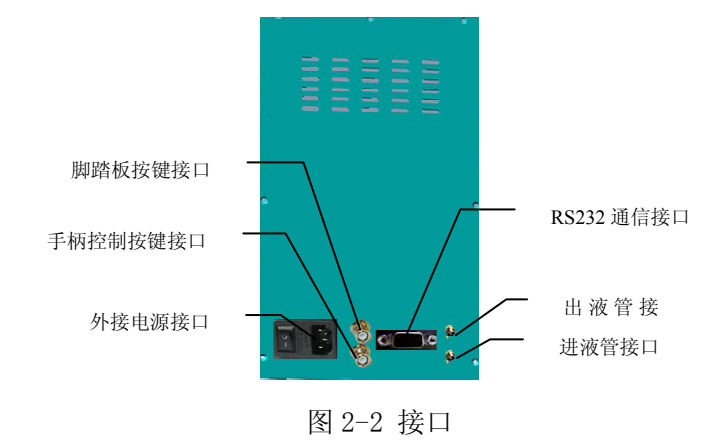

## 2.4 注射器的选择、安装和卸载

安装 TYLAB 前需要首先确定注射器的型号。表 2-1 列出 推荐的注射器型号。

为确保精度和准确度,注射器内液体要求超过总容量的 10%。如果液体不到注射器容量的10%,需选用其他型号 的注射器。

| 注射器尺寸   | 最佳范围 (µL)  |
|---------|------------|
| 50 µ L  | 5-50       |
| 100 μ L | 10-100     |
| 250 µ L | 25-250     |
| 500 μ L | 50-500     |
| 1mL     | 100-1000   |
| 2.5mL   | 250-2500   |
| 5mL     | 500-5000   |
| 10mL    | 1000-10000 |
| 25mL    | 2500-25000 |

表 2-1 注射器尺寸和使用范围

#### TYLAB-100<sup>TM</sup>自动液体加样机用户手册

| 滴定参数 | 2                |     |  |  |
|------|------------------|-----|--|--|
|      | 初始加入量/eL         | 100 |  |  |
|      | 单步加入量/4L         | 50  |  |  |
|      | 时间间隔/s<br>最大通定地数 | 100 |  |  |
|      | 400 St 192 2 70  |     |  |  |
|      |                  |     |  |  |
|      |                  |     |  |  |

#### 图 3-38 新建吸样滴定任务向导 3

点击【下一步】进入"新建吸样滴定任务向导 4",如下 图所示,显示前面三步所设置任务的详细信息。确认无 误点击【完成】按钮。系统自行返回任务设置对话框, 操作者可进行任务的【修改】、【删除】及【执行】等操 作。

| 新建吸样描述任务向导 | (2 of 4)             |                      | ×     |
|------------|----------------------|----------------------|-------|
| 操作模式       |                      |                      |       |
| ○ 単次       |                      |                      |       |
| ○ 重复       |                      |                      |       |
| ○ 多孔板      | 24 <u>3</u> , (4 X 💌 | 行师 × 列师              |       |
| @ 多次       | 10                   |                      |       |
|            |                      |                      |       |
|            |                      |                      |       |
|            |                      |                      |       |
|            |                      |                      |       |
|            |                      |                      |       |
| 🗶 取消回      | <                    | ▶<br>  ● 一步<br>  NI> | ፈ 光床田 |
|            |                      |                      |       |

图 3-37 新建吸样滴定任务向导 2

点击【下一步】进入"新建吸样滴定任务向导 3",如下 图所示。主要包括以下参数设置:

- 吸液量设置;
- 初始加入量设置;
- 单步加入量设置;
- 时间间隔设置;
- 最大滴定步数设置。

系统默认值如下图所示。

TYLAB-100<sup>TM</sup> 自动液体加样机用户手册

注射器安装前的准备:

□ 提示:注射器的活塞与注射器筒是分开包装的,使用 前必须把活塞按要求插入注射器筒内。

### △ 注意: 首次使用新注射器时, 必须检查注射器的活塞 和玻璃注射器筒是否完好。

在注射器安装前,用蒸馏水打湿活塞(禁止使用粘性油 润滑剂),然后把活塞插入注射器筒,均匀平衡地抽插活 塞约10次。

#### 安装注射器

TYLAB 的注射器安装步骤如下:

- 检查注射器是否完好并符合规定;
- 接通系统电源;
- 利用控制器(或电脑),把注射器驱动臂移动到
   上下行程一半位置处停住;
- 参考下图将注射器固定到驱动臂上。

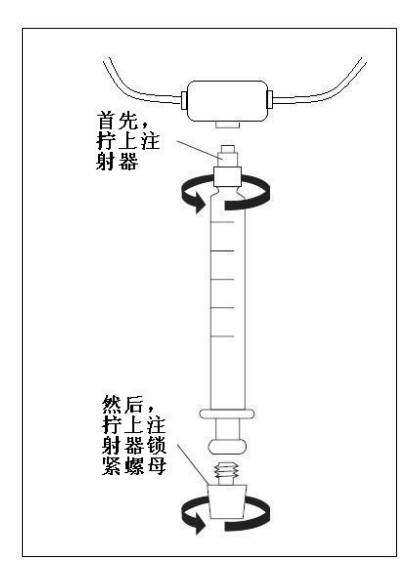

图 2-3 安装注射器

△ 注意: 注射器必须适度拧紧, 过紧或过松都会损害 TYLAB:

- 过紧时可能导致泄漏并损坏注射器接头;
- 过松时可能导致泄漏;
- 注射器没有对正可能会导致泄漏。

注射器的拆卸

TYLAB-100<sup>TM</sup> 自动液体加样机用户手册

所示。

| 任务基本信息 | 吸样通定任务 20091023 1732 | _ |
|--------|----------------------|---|
| 样本被名称  | 样本液                  |   |
| 稀释被名称  | 精释度                  |   |
| 创建者    | 管理员                  |   |
|        |                      |   |
|        |                      |   |
|        |                      |   |

#### 图 3-36 新建吸样滴定任务向导 1

点击【下一步】进入"新建吸样滴定任务向导 2",完成 操作模式的设置,如下图所示。

| ++-38 | dir 22 | 21166-311 | 目定义消及          | 51<br>100-11:30 | 是十步桥 | -57454T  |  |
|-------|--------|-----------|----------------|-----------------|------|----------|--|
| 204   | 10/10/ | T494/4    | 年327月m<br>50.0 | 4.970-          | 100  | -1-1+1-1 |  |
| 2     | (注答)   | 100.0     | 50.0           | 3.0             | 100  | 王标种      |  |
| 3     | 100 83 | 100.0     | 50.0           | 3.0             | 100  | 手板杆      |  |
| 4     | (武士4   | 100.0     | 50.0           | 3.0             | 100  | 手横杆      |  |
| 5     | 试管5    | 100.0     | 50.0           | 3.0             | 100  | 手柄针      |  |
| 6     | (法管6   | 100.0     | 50.0           | 3.0             | 100  | 手柄計      |  |
| 7     | 试管7    | 100.0     | 50.0           | 3.0             | 100  | 手柄针      |  |
| 8     | 法管理    | 100.0     | 50.0           | 3.0             | 100  | 手団性      |  |
| 9     | (式官9   | 100.0     | 50.0           | 3.0             | 100  | 「手酸針」    |  |
| 10    | (式官10  | 100.0     | 50.0           | 3.0             | 100  | 手的社      |  |
|       |        |           |                |                 |      |          |  |
|       |        |           |                |                 |      |          |  |
|       |        |           |                |                 |      |          |  |

图 3-35 新建直接滴定任务向导 4

### 3.6.5 吸样滴定任务设置

**吸样滴定**分两步:一.先吸取一定体积的液体;二.对这 一定量的液体进行直接滴定。第二步与直接滴定功能一 样。

进入任务设置对话框,选择【吸样滴定】功能,点击任 务对话框的【新建】按钮,进入"新建吸样滴定任务向 导1",如下图所示,进行任务基本信息的设置,如下图 TYLAB-100<sup>TM</sup>自动液体加样机用户手册

注射器拆卸的步骤和安装相反:

- 接通电源开关;
- 利用控制器(或电脑),把注射器驱动臂移动到 上下行程一半位置处停住;
- 参考下图松开驱动臂上的注射器。

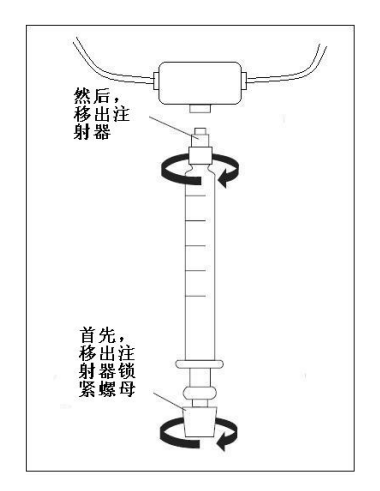

图 2-4 移除注射器

### ▲ 警告:请注意避免伤害或感染,尤其是在拆卸破损的 注射器时。在更换注射器时务必戴上防护手套和罩。

## 2.5 管道的安装

#### 选择管道

TYLAB 装箱单里会附上推荐的标准管道,如果有特殊要求,请联系清研公司。

#### 安装管道

- 安装管道前请润湿管道接头;
- 确保管道未发生卷曲或堵塞,防止系统泄漏或 过载;
- 在注射器接头左侧安装进液管,使其螺纹对准 左侧阀口并手工拧紧;
- 进液管安装完毕后,再加上管夹。把管夹滑到
   管道末端,然后夹到液体容器的边缘;
- 出液管安装在注射器接头的右侧。使管道螺纹 对准右侧阀口并手工拧紧。参见图 2-5 注射器 接头和管道的连接说明;

| т | A SECOND A VIEW PRODUCT |     |  |  |
|---|-------------------------|-----|--|--|
| 1 | 的现在分子。<br>新聞            | 50  |  |  |
| 8 | 100쪥/s                  | 3   |  |  |
| i | <b>大浦定步数</b>            | 100 |  |  |
|   |                         |     |  |  |

#### 图 3-34 新建直接滴定任务向导 3-滴定参数设置

点击【下一步】进入"新建直接滴定任务向导4",显示前面三步所设置任务的详细信息,如下图所示,确认无 误之后点击【完成】。系统自行返回任务设置对话框,操 作者可进行任务的【修改】、【删除】及【执行】等操作。

| <b>j建直接摘定</b> 任 | 务向导 (2 of 4)      | X     |
|-----------------|-------------------|-------|
| 操作模式            |                   |       |
| ○ 単次            |                   |       |
| の重复             |                   |       |
| ○ 多孔板           |                   |       |
| ∉ 多次            | 10                |       |
|                 |                   |       |
|                 |                   |       |
|                 |                   |       |
|                 |                   |       |
|                 |                   |       |
| 🗶 取清回           | < <上一步回 ≽ 下一步(N)> | 🖌 完成田 |

图 3-33 新建直接滴定任务向导 2

点击【下一步】进入"新建直接滴定任务向导 3",进行 滴定参数设置,包括:

- 初始加入量:开始时加入液体的体积;
- 单步加入量:每一步滴定加入液体的体积;
- 时间间隔:相邻两步滴定之间间隔时间;
- 最大滴定步数:用户最多需滴定操作的次数。

以上参数均可自由设定。系统默认值如图 3-34 所示:

### TYLAB-100<sup>TM</sup> 自动液体加样机用户手册

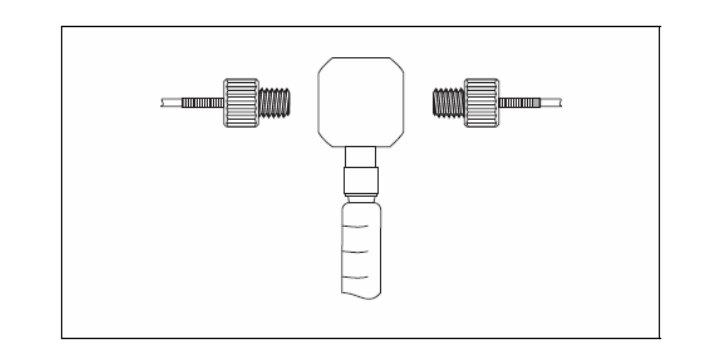

图 2-5 TYLAB 注射器接头与管道连接

### △ 注意: 安装管道时手工拧紧即可,防止管道过紧,从 而损坏管道和注射器接头等。

- 连接加样手柄:松开加样手柄上部的螺丝,将
   出液管末端插入加样器,然后手工拧紧;
- 填好产品保修单,寄回给清研公司;
- 系统安装完毕。

## 第三章 系统的使用

本章内容包括:

- 系统使用概述
- 软件的使用

□ 提示: 在使用 TYLAB 时,请严格遵循标准操作规程, 并保持系统洁净。

| 8 | <b>j建直接摘定任务</b> [ | 间导 (1 of 4)          | ×     |
|---|-------------------|----------------------|-------|
|   | 任务基本信息            |                      |       |
|   | 任务名称              | 直接滴定任务 20091022 2206 | 1     |
|   | 样本液名称             | 样本液                  | 1     |
|   | ¢i0≢++            | <b>装用</b> 品          |       |
|   | D/ME-E            | IN AL 24             |       |
|   |                   |                      |       |
|   |                   |                      |       |
|   | 🗶 取消(1)           |                      | ✔ 完成田 |

图 3-32 新建直接滴定任务向导 1

点击【下一步】进入"新建直接滴定任务向导 2",如图 3-33 所示,进行操作模式设置。

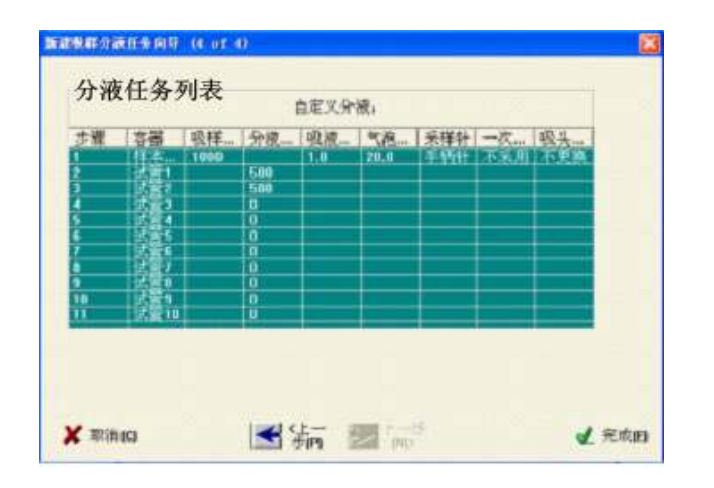

图 3-31 分液任务列表

### 3.6.4 直接滴定任务设置

选择任务设置对话框上端任务栏内的【直接滴定】,点击 任务设置对话框的【新建】按钮,进入"新建直接滴定 任务向导 1",如图 3-32 所示,进行任务基本信息的设置。

#### TYLAB-100<sup>TM</sup>自动液体加样机用户手册

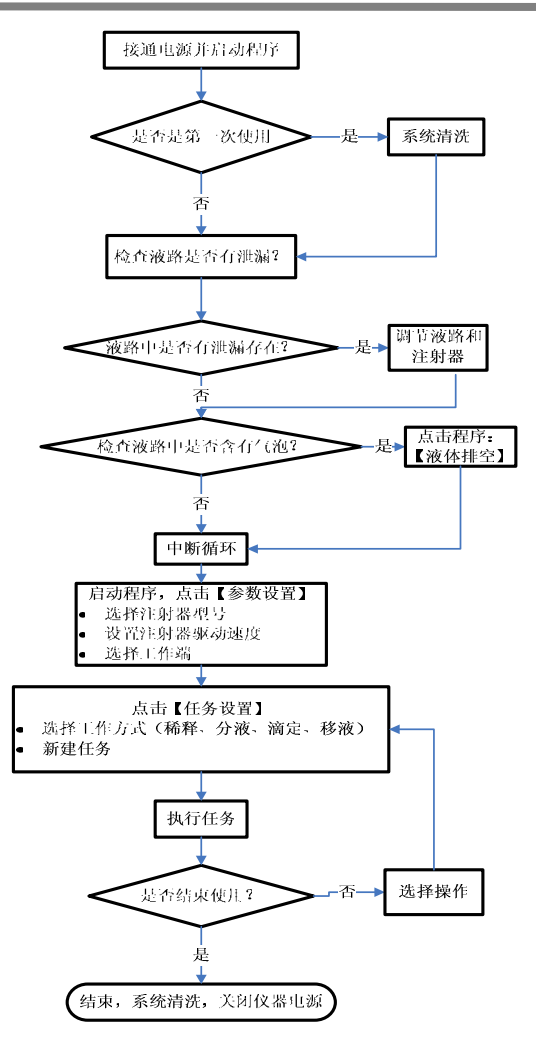

图 3-1 TYLAB 系统使用流程

在开始使用 TYLAB 前,请参考第二章先安装好系统。 图 3-1 为系统使用流程。

## 3.1 启动控制程序

在启动 TYLAB 控制程序前,确保:

- TYLAB 已通过 USB 接口和计算机相连;
- TYLAB 的电源接通,且电源指示灯和前面板下方 的复位键指示灯亮。

启动软件,系统自动进行 TYLAB 初始化(如图 3-2 所示)。

 △ 注意:如果系统初始化操作过程中出现异常情况(如 电机发出异常声音),请用鼠标点击启动界面的【紧急】 按钮,立即终止初始化过程。

#### TYLAB-100<sup>TM</sup>自动液体加样机用户手册

| 分液量          | 第一组体积ML | <sup>第二组体积</sup> 和 |
|--------------|---------|--------------------|
| □ 守重<br>○ 差量 | 500     | 550                |
| ○ 自定义        |         |                    |
|              |         |                    |
|              |         |                    |

#### 图 3-30 新建吸样分液任务向导 3

点击【下一步】进入"新建吸样分液任务向导 4",如图 3-31 所示,显示前面三步所建立吸样分液任务的详细信 息,确认无误之后点击【完成】按钮。自动返回任务设 置窗口,进行任务的【修改】、【删除】及【执行】等操 作。

点击【下一步】进入"新建吸样分液任务向导 2",如图 3-29 所示,进行操作模式的选择。

| 新建聚样分液任务向导 | (2 of 4)   |              | X     |
|------------|------------|--------------|-------|
| 操作模式       |            |              |       |
| ○ 単次       |            |              |       |
| ○ 重复       |            |              |       |
| ○ 多孔板      | 24R. (4X 💌 | 行《 × 列》      |       |
| 《 逐次       | 10         |              |       |
|            |            |              |       |
|            |            |              |       |
|            |            |              |       |
|            |            |              |       |
|            |            |              |       |
| 🗶 取消回      | ★ 45       | ▶ トー歩<br>NN> | ✔ 光成回 |

图 3-29 新建吸样分液任务向导 2

点击【下一步】进入"新建吸样分液任务向导3",如图 3-30 所示,在对话框的顶端一栏内用户可根据需要自行 输入吸液量。 TYLAB-100<sup>TM</sup> 自动液体加样机用户手册

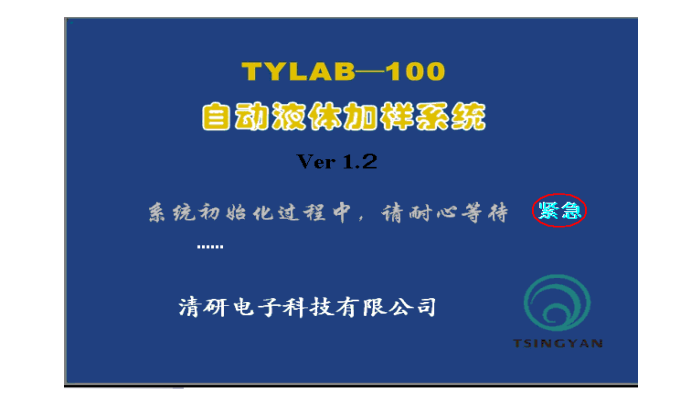

图 3-2 系统初始化界面

程序初始化完成后进入软件主界面(如图 3-3 所示),

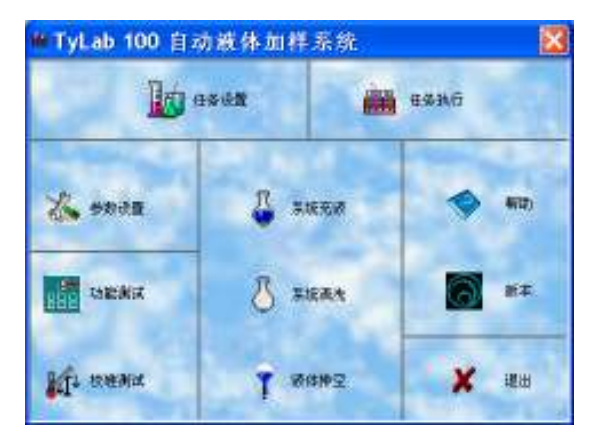

#### 图 3-3 系统主界面

TYLAB 系统控制软件的功能主要包括:

- 参数设置
- 功能测试
- 校准测试
- 系统充液
- 系统清洗
- 液体排空
- 任务设置
- 任务执行
- 帮助

## 3.2 参数设置

进入程序主界面以后,选择【参数设置】(如图 3-4 所示)。 进入参数设置界面。

在参数设定中,可以设定

- 所用注射器的体积
- 注射器的吸液、吐液速度
- 工作端口(加样手柄或面板加样针)

## 3.6.3 吸样分液

吸样分液任务可分为两步:一、先吸取一定量的样品溶 液;二、对这一定量的溶液进行分配。第二步的功能与 直接分液功能相同。

选择任务设置对话框上端任务栏内的【吸样分液】,点击 任务设置对话框的【新建】按钮,进入"新建吸样分液 任务向导1",如图 3-28 所示,进行任务基本信息的设置。

| 件中很有协            | 175-75-772 |
|------------------|------------|
| IX IX IN the In- | ALLEX.CO.  |
| 備祥波治协            | 物种族        |
| D/AE-65          | E AE X     |

图 3-28 新建吸样分液任务向导 1

| 步骤 | 容器 | 分液体积All | 采样针  |  |
|----|----|---------|------|--|
|    |    |         | 7101 |  |
|    |    |         |      |  |
|    |    |         |      |  |
|    |    |         |      |  |
|    |    |         |      |  |

#### 图 3-26 新建直接分液任务向导 4

| 任务试置               |                                   |                                                          | E                                                        |
|--------------------|-----------------------------------|----------------------------------------------------------|----------------------------------------------------------|
| 稀释 直接分液  吸样分液   直接 | 会滴定│吸样滴淀                          | E 移液                                                     |                                                          |
|                    | 创 建 者:<br>创建时间:<br>执行次款:<br>工作方式: | * 直接分液任务 20<br>管理员<br>091023 14:30<br>0<br>样本液<br>多次分液(共 | 091023 1430 *****<br>1<br>10次()                          |
|                    | 步骤<br>1<br>2<br>3<br>4<br>5<br>5  | 样本池<br>试试试言言3<br>试试言言4<br>试试言言5<br>5<br>5<br>5           | 分液体积/wi<br>500<br>550<br>600<br>650<br>700<br>750<br>750 |
|                    | /<br>8<br>9<br>10                 | 试管7<br>试管8<br>试管9<br>试管10                                | 800<br>850<br>900<br>950                                 |
| 新建 修改 意除 执行        |                                   | 退出                                                       |                                                          |

图 3-27 直接分液任务详细

#### TYLAB-100<sup>TM</sup>自动液体加样机用户手册

| 参数设定 🔀                                                                        |
|-------------------------------------------------------------------------------|
| ·往射器参数<br>体积 <b>5.0 =1 _</b>                                                  |
| - 往射器速度<br>- 吸液速度设定   ▲                                                       |
| 顾率(  2.00 kHz ); 周期( 0.50 ms ); 线速度( 11.99 mm/s ); 体积流速( 999.57 u);<br>吐後速度设定 |
| 顾率[  2.00 kHz ]; 周期[ 0.50 ms ]; 线速度[ 11.99 mm/s ]; 体积流速[ 999.57 u)            |
| ◎ 手柄探头 ○ 面板探头                                                                 |
| 更多取消 職定                                                                       |

图 3-4 参数设定

点击【更多】按键,可以设置更多的高级参数(如图 3-5 所示),包括:

- 注射器吸液后是否暂停(暂停时间)
- 注射器是否回推以消除机械间隙(回推距离)
- 某些操作是否需要气泡隔离(气泡体积)
- 手柄是否采用一次性吸头

| 高级参数设定     |               | × |
|------------|---------------|---|
| ▶ 吸液后暂停    | B†(ill) (s) 1 |   |
| ☞ 回推消除伺隙   | 距高 (mm) 0.5   |   |
| ☑ 采用气泡隔离   | 体积 [ul] 20    |   |
| 匚 手柄采用一次性吸 | 头             |   |
| 默认参数       | Cancel OK     |   |
|            |               |   |

图 3-5 高级参数设定

# □ 提示:系统启动后,进入参数设置中必须首先设置注射器体积,然后才能进行其他操作。

## 3.3 功能测试

在功能测试对话框中(如图 3-6 所示),可以对系统的状态进行检测,包括:

- 控制注射器上下移动;
- 检测各按键的状态;
- 控制各端口指示灯以及电磁阀加电。

#### TYLAB-100<sup>TM</sup>自动液体加样机用户手册

| (中等量  | 第一组体积Aut. |  |
|-------|-----------|--|
| ○ 差量  | 500       |  |
| ○ 自定义 |           |  |
|       |           |  |
|       |           |  |

#### 图 3-24 新建直接分液任务向导 3

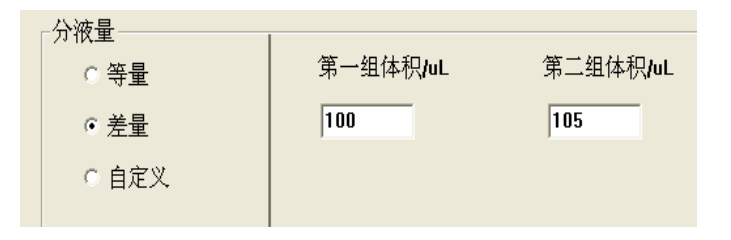

#### 图 3-25 直接分液-差量分液

完成设置后,点击【下一步】进入"新建稀释任务向导 4" 对话框,如图 3-26 所示。此对话框将显示前面三步所设 置直接分液任务的详细信息,确认无误之后点击【完成】 按钮。自动返回任务设置窗口,进行【修改】、【删除】 及【执行】等操作,如图 3-27。

| <b>5建直接分</b> 减任9 | 5向导 (2 of 4) |           | δ     |
|------------------|--------------|-----------|-------|
| 操作模式             |              |           |       |
| ○ 単次             |              |           |       |
| ※重复              |              |           |       |
| ○ 多孔板            |              |           |       |
| ○ 多次             |              |           |       |
|                  |              |           |       |
|                  |              |           |       |
|                  |              |           |       |
|                  |              |           |       |
|                  |              |           |       |
| 🗶 取清[0]          | <歩四          | ▶ 下一歩(M)> | 🖌 完成旧 |

图 3-23 新建直接分液任务向导 2

点击【下一步】进入"新建直接分液任务向导 3"对话框, 如图 3-24 所示,左栏是分液量的设置,分为:【等量】、 【差量】和【自定义】。系统默认【等量】,用户也可自 行选择。

**等量分液**即每次输出液体量相同,输出液体量可在右栏 根据需要自行设置;

**差量分液**即输出液体量在相邻两组液体之间可以以固定的数值变化,每组分液量可根据需要自行设置。如图 3-25 所示。

#### TYLAB-100<sup>TM</sup>自动液体加样机用户手册

|                                 | 注射器控制<br>決定位置 距离,mm 体积,ul 步数<br>最大值 60.0 5000.0 10000<br>当計值 0.0 0.0 0<br>设定值 0.0 0.0 0 |                              |
|---------------------------------|-----------------------------------------------------------------------------------------|------------------------------|
| 「点壳手柄吸液指示灯」「点壳面板吸液指示灯」」「电磁调W2加电 | 自动         停止           輸出端口控制         「点禿手柄吐液指示灯」」「点禿面板吐液指」」                           | 8示灯 「电磁阀VI加电<br>8示灯 「电磁阀VZ加电 |

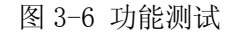

## 3.4 校准测试

在校准测试对话框中(图 3-7 所示),可以对系统的准确 度和精度进行校准:

- 设定每次分配液体的体积,系统默认值为 500 µL;
- 连续测量 10 次实际分配的液体体积,取平均值
   后除以设定体积值,得出校准系数;
- 将校准系数填入校准系数文本框(系统默认值 为1)。

| 2         |
|-----------|
| 吐液测试      |
| 吐液体积 50D  |
| 864式次数 10 |
| 停止测试 吐液测试 |
|           |
| 吐液技術家数 1  |
| 确定        |
|           |

图 3-7 性能测试 (-)

| 性能测试                                       |     |              |           | X    |
|--------------------------------------------|-----|--------------|-----------|------|
| 吸液测试                                       |     | - 吐液测试       |           |      |
| 将手柄端放入测试液中 <b>!</b><br>(第1次执行)<br>(体积:500) | 确定  | 吐液体积<br>测试次数 | 500<br>10 |      |
| 停止测试                                       | 液测试 | 停止测试         |           | 吐液测试 |
| 系数设定<br>吸液校准系数 1<br>取消                     |     | 吐液校准系数       | <br>确定    |      |

图 3-8 性能测试 (二)

TYLAB-100<sup>TM</sup> 自动液体加样机用户手册

图 3-21 直接分液任务

点击【新建】按钮,弹出"新建直接分液任务向导1"对 话框,如下图所示,在此可以设置任务的基本信息,包 括:任务名称、样品液名称、稀释液名称及创建者。

|       | 持太海                        |  |
|-------|----------------------------|--|
| 稀释液名称 | ] <sup>↑+</sup> **R<br>勝釋液 |  |
| 创建者   | 管理员                        |  |
|       |                            |  |

图 3-22 新建直接分液任务向导 1

点击【下一步】进入"新建直接分液任务向导 2"对话框, 如图 3-23 所示,进行操作模式的选择,此任务框的作用 及意义参照图 3-11、图 3-12 和图 3-13 的说明。

图 3-20 详细任务窗口

### 3.6.2 直接分液

选择任务设置对话框上端任务栏内的【直接分液】,点击 任务设置对话框的【新建】按钮,弹出"新建直接分液 任务向导1"对话框,如图 3-21 所示。用户可根据需要 设置相应任务的基本信息,包括:任务名称、样品液名 称、稀释液名称及创建者。

| 任务说罢         |              |      | ×     |
|--------------|--------------|------|-------|
| 稀释 直接分液 吸样分液 | [ 直接滴定  吸样滴定 | 2 移液 |       |
| 步骤【任务名称      |              |      |       |
|              | 步骤           | 样本池  | 分液体积层 |
|              |              |      |       |
|              |              |      |       |
|              |              |      |       |
|              |              |      |       |
|              |              |      |       |
| 新建 修改 意除     | 执行           | 退出   | ]     |

## 3.5 系统充液、系统清洗、系统排空

系统在正式使用前需要进行充液,目的是使液体在管道 中循环,以确保管道中没有气泡和气隙。必要时也可检 查液路有无泄漏并清洁液路。

充液步骤如下:

- 选择吐液端口:加样【手柄】或【面板】加样 针;
- 设定循环次数,循环次数设定的越多,系统误差越小,系统默认循环次数为3。
- 鼠标点击【执行】。

| 系统充藏                                                             |                                    |                    | × |
|------------------------------------------------------------------|------------------------------------|--------------------|---|
| <ul> <li>步骤1,准备</li> <li>1)请将缓冲浓接口</li> <li>2)请将面板样本针</li> </ul> | 接入需要灌注的<br>、手柄样本针发                 | 71式剂<br>1空到度液收集瓶上方 | , |
| 步骤2,参数设定<br>选择采样针通道。<br>设定循环次数。                                  | <ul><li>● 手柄</li><li>▲ ▶</li></ul> | ご 面板<br>3          |   |
|                                                                  |                                    |                    |   |
| 停止                                                               | 执行                                 | 退出                 | J |

图 3-9 系统充液

【系统清洗】和【液体排空】功能与【系统充液】操作 类似。

建议每天在第一次使用 TYLAB 前或更换液体后对 TYLAB 进行系统清洗和充液操作。

TYLAB 的系统清洗和充液步骤如下:

- 准备一个蒸馏水容器,把进液管末端放入容器, 并用管道夹固定;
- 将加样手柄放在该容器或者废液桶上方;
- 点击程序的【系统清洗】执行;
- 系统运行直至液体通过整个系统,人工检查系统密封性,如果密封得好,则液路中只有不含 气泡的实心水柱。若液路中有气泡,则说明系统密封性不佳,可调整管道接口和注射器,并 检查所有零部件是否手工拧紧;
- 如果液路中没有气泡,但是注射器表面有小气泡,请用指定的注射器清洁剂和肥皂水清理内部液路,再用蒸馏水冲洗干净。详细步骤请参考"TYLAB的保养";
- 液路清洁完毕后,用蒸馏水循环冲洗液路,直 到系统内没有任何气泡为止;
- 从蒸馏水容器中取出进水管,使用空气循环清 除液路内的蒸馏水;
- 当液路内没有残留的蒸馏水后,把进水管放入 将要吸取的样本容器中,启动【系统充液】,直

#### TYLAB-100<sup>TM</sup> 自动液体加样机用户手册

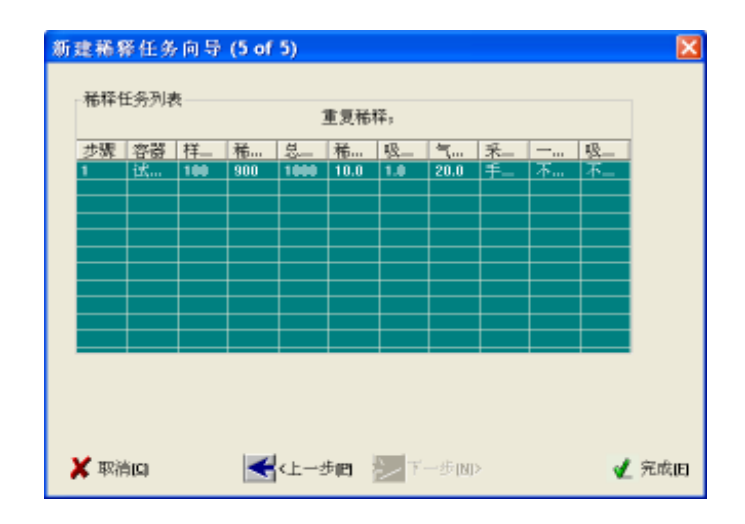

#### 图 3-19 新建稀释任务向导 5

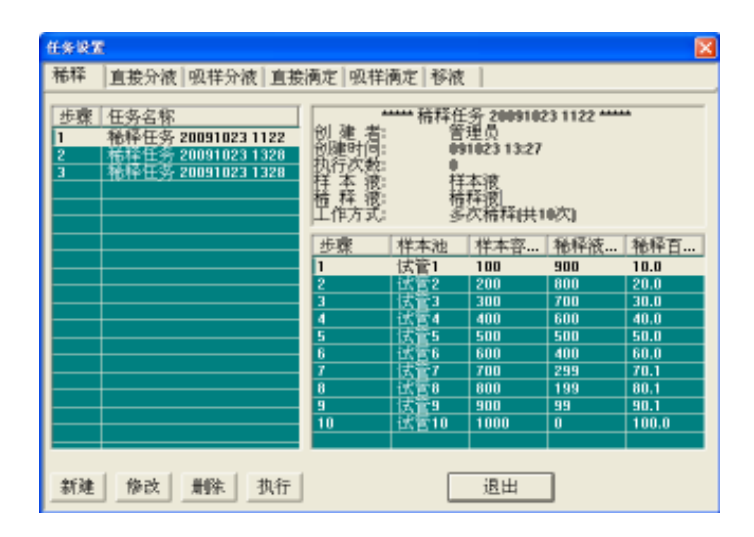

| 新建稀释任务向导 (4 of 5)           | ×            |
|-----------------------------|--------------|
| 稀释体积                        | _            |
| ○ 稀释后体积固定                   |              |
| # 等样本被体积 样本液体积, 副 100       |              |
| ○ 等舱探被体积                    |              |
| ○ 自定义                       |              |
|                             |              |
|                             |              |
|                             |              |
|                             |              |
|                             |              |
| 🗶 取消(C) 🛃 <上一步(P) 🍉 下一步(N)> | <b>√</b> 完成旧 |

图 3-18 新建稀释任务向导 4

完成设置后,点击【下一步】进入"新建稀释任务向导 5" 对话框,如下图所示。此对话框将显示前面四步所设置 稀释任务的详细信息。核对一下所设置任务,如果设置 有误,可返回前面进行修改,核对无误,点击【完成】 即可,自动弹出图 3-20 所示的详细任务窗口。通过此窗 口可对已建任务进行【修改】、【删除】及【执行】操作, 或者再次建立新任务。 TYLAB-100<sup>TM</sup> 自动液体加样机用户手册

至系统充满该液体。

• 系统充液结束,系统准备就绪。

□ 提示:充液结束后正式实验时,请抛弃前几滴样本液, 以避免管道中残存的蒸馏水影响实验结果。

## 3.6 任务设置

在控制软件主界面上点击【任务设置】按钮,进入任务 设置对话框(如图 3-10 所示),可分别对稀释、直接分 液、吸样分液、直接滴定、吸样滴定和移液六种任务进 行设置。

设置完成后,在下图所示的左栏会显示出所设置任务的 名称及时间,右上栏会显示出所设置任务的创建信息, 右下栏显示任务执行的详细信息。

| 任务设置                 |                            |                                             |                                        |             | ×    |
|----------------------|----------------------------|---------------------------------------------|----------------------------------------|-------------|------|
| 稀释 直接分液 吸样分液 直接      | 滴定 吸样                      | 荷定   移液                                     |                                        |             |      |
| <u> 歩栗</u> 任务名称<br>1 | 1<br>創創時次本释<br>建時次本释<br>作方 | **** 稀释任<br>**** 稀释<br>****<br>****<br>**** | 务 2009102<br>理员<br>1022 22:03<br>本程复構释 | 2 2202 **** | •    |
|                      | 步骤                         | 样本池                                         | 样本容                                    | 稀释液         | 稀释百  |
|                      | 1                          | (法官1                                        | 100                                    | 900         | 10.0 |
|                      |                            |                                             |                                        |             |      |
|                      |                            |                                             |                                        |             |      |
|                      |                            |                                             |                                        |             |      |
|                      |                            |                                             |                                        |             |      |
|                      |                            |                                             |                                        |             |      |
| 新建 兼除 执行             |                            |                                             | 退出                                     |             |      |

图 3-10 任务设置

下面分别介绍每个任务设置的详细步骤:

### 3.6.1 稀释

选择任务设置对话框上端任务栏内的【稀释】任务,点 击任务设置对话框的【新建】按钮,弹出"新建稀释任 务向导 1"对话框(如图 3-11 所示)。

用户可根据需要填写相应的任务基本信息,包括:任务

TYLAB-100<sup>TM</sup> 自动液体加样机用户手册

**梯度稀释**是指按照相同的稀释比对液体进行等比例的稀释,不同的梯度稀释比可根据需要自行设置。

| ┌稀释比   |                   |
|--------|-------------------|
| ○ 同比稀释 | 第一组稀释比 <b>. %</b> |
| ○ 差比   | 10                |
| ⊙ 梯度   |                   |
| ○ 自定义  |                   |
|        |                   |

#### 图 3-17 稀释比-梯度稀释

完成对稀释比进行的相应设置后,点击【下一步】进入 "新建稀释任务向导 4"对话框,进行稀释体积的设置, 包括稀释后体积固定、样本液体积固定、稀释液体积固 定及自定义体积固定,例如,用 B 液体稀释 A 液体,稀 释后体积为 C,则 C 为稀释后体积, A 为样本液体积, B 为稀释液体积。

| ☞ 同比稀释 | 第一里枯祥比。※ |  |
|--------|----------|--|
| ○ 差比   | 10       |  |
| ○ 補度   |          |  |
| 日准义    |          |  |
|        |          |  |
|        |          |  |
|        |          |  |

图 3-15 新建稀释任务向导 3

**差比稀释**是指按照不同稀释比对液体进行稀释,稀释比可根据需要自行设置。

| 稀释比    |          |                  |
|--------|----------|------------------|
| ○ 同比稀释 | 第一组稀释比.% | 第二组稀释比 <b>.%</b> |
| ⊙ 差比   | 10       | 11               |
| ○ 梯度   |          |                  |
| ○ 自定义  |          |                  |

TYLAB-100<sup>™</sup>自动液体加样机用户手册

名称、样本液名称、稀释液名称及创建者。设置完成后, 点击【下一步】。

| 1 |
|---|
| - |
|   |

#### 图 3-11 新建稀释任务向导 1

进入"新建稀释任务向导 2"对话框(如图 3-12 所示)。 根据用户所需要进行的操作,选择对应的操作模式,包 括:单次稀释、重复稀释、多孔板稀释及多次稀释。

图 3-16 稀释比-差比稀释

| 19件推开  |  |
|--------|--|
| * 25   |  |
| ~ #R.M |  |
| 一手攻    |  |
|        |  |
|        |  |
|        |  |
|        |  |

图 3-12 新建稀释任务向导 2

**多孔板稀释**是指一次性完成相同比例稀释任务的数量, 比如可以一次完成 24 (4\*6) 个、48 (6\*8) 个试管的相 同比例稀释,并且保持足够高的精度,完成稀释任务的 试管数可自行设置,如图 3-13 所示。

| 操作模式  |        |            |
|-------|--------|------------|
| ○ 单次  |        |            |
| ○ 重复  |        |            |
| ◎ 多孔板 | 其它类型 - | 行 8 × 列 12 |
| ○ 多次  | 0      |            |
|       |        |            |
|       |        |            |

图 3-13 操作模式设置

TYLAB-100<sup>™</sup>自动液体加样机用户手册

**多次稀释**是相对于单次稀释而言的,对同一种液体可进行多次稀释,稀释次数可自行设置,系统默认值为10,如图 3-14 所示。

| ┌操作模式——— |    |
|----------|----|
| ○ 单次     |    |
| ○ 重复     |    |
| ○ 多孔板    |    |
| ⊙ 多次     | 10 |
|          |    |

#### 图 3-14 操作模式设置 2

对操作模式进行设置之后,点击【下一步】进入"新建稀释任务向导 3"对话框,可进行稀释比的设置,如图 3-15 左栏所示,包括:同比稀释、差比、梯度及自定义设置。

系统默认选项是【同比稀释】,即按照相同比例对液体进 行稀释。选中此项时,在下图右栏部分,用户可根据需 要自行设置稀释比,系统默认值为10%。